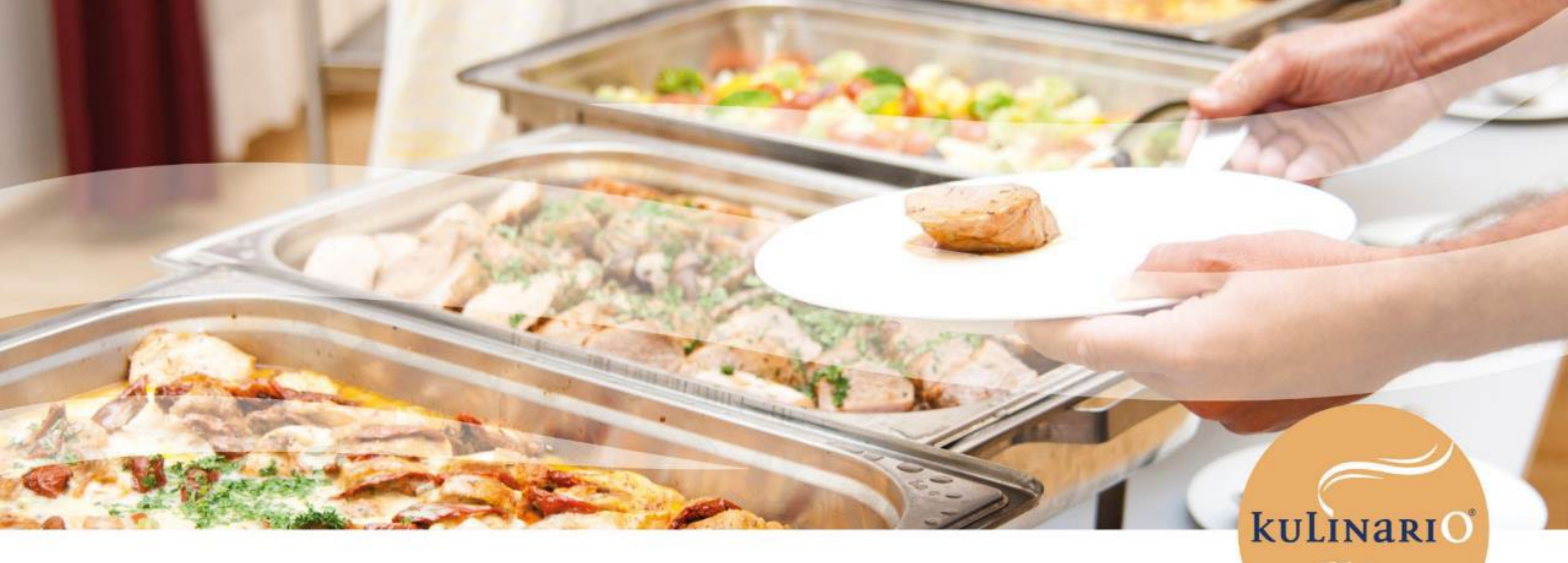

Mittagessen & Vorbestellung

@Piaristengymnasium

<u>www.kulinario.at</u>

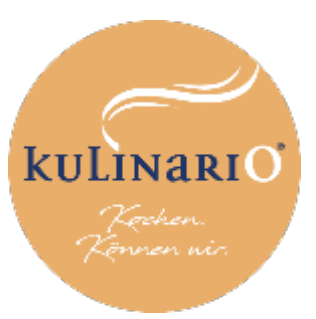

# Über kulinario®

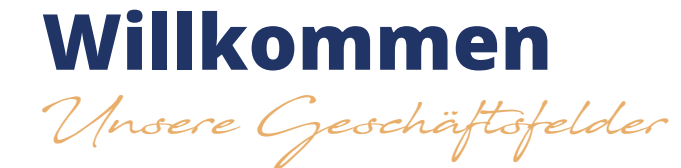

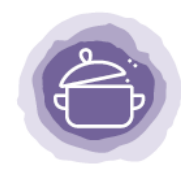

Tafelfertig Individuelle Verpflegung für Unternehmen, Schulen, Mensen, Kindergärten und Krabbelstuben Seite 8

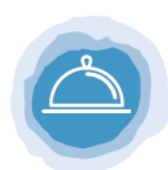

#### Catering Maßgeschneiderte Catering-Konzepte für Unternehmen und Privatpersonen Seite 14

P

Vor Ort Kulinarische Rundumversorgung in den Betriebsküchen Seite 10

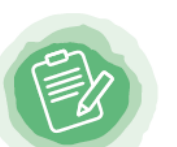

Consult Beratung bei Organisation, Planung und Umsetzung von Großküchen Seite 16

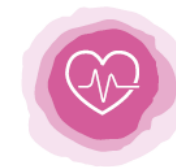

Hospitality Abwechslungsreiche Verpflegung in Gesundheitseinrichtungen Seite 12

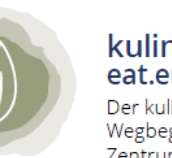

kulinario® eat.enjoy.explore. Der kulinarische Wegbegleiter direkt im Zentrum von Linz Seite 18

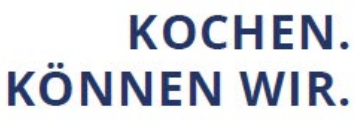

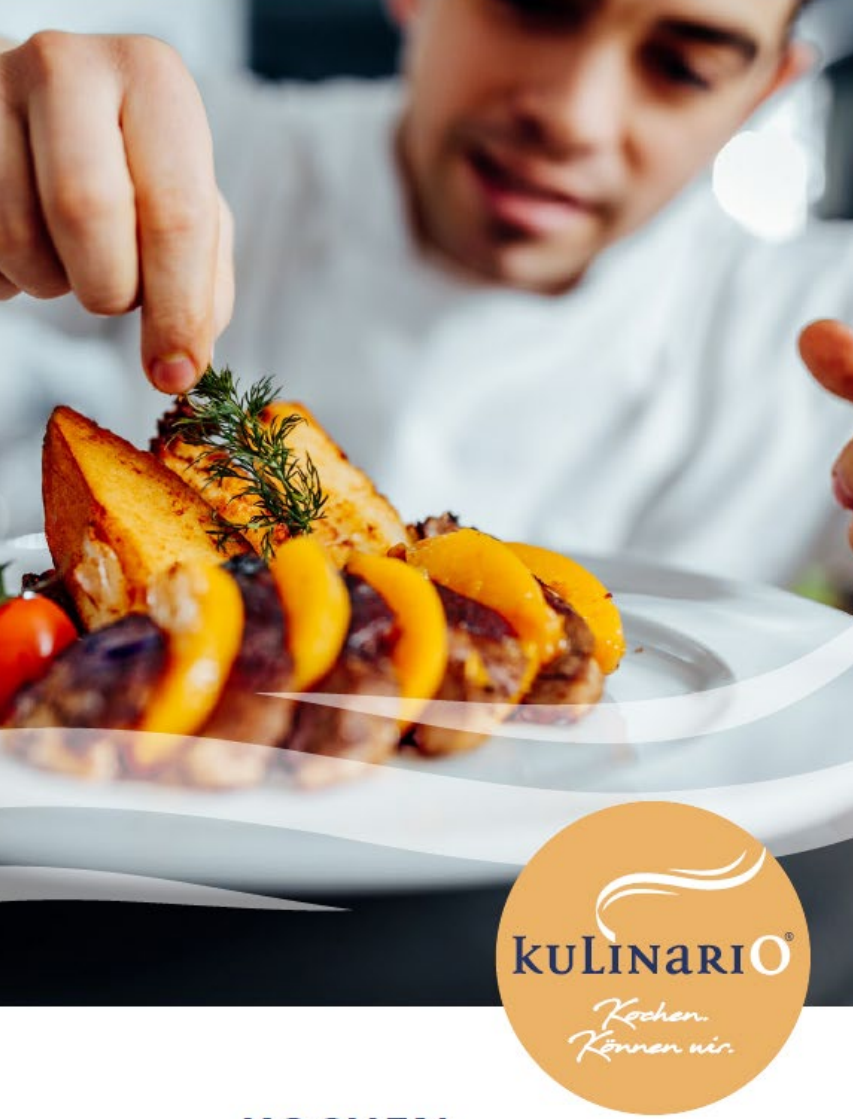

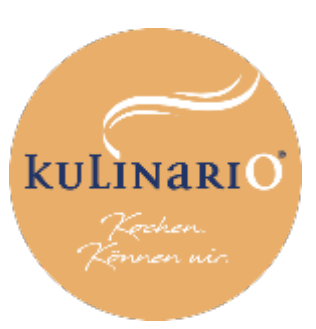

### Auszeichnungen & Zertifizierungen

Ausgezeichnet kochen. Können wir.

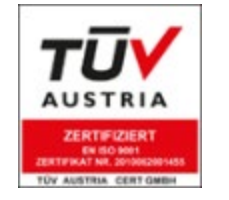

Qualitätsmanagement nach DIN EN ISO 9001:2015

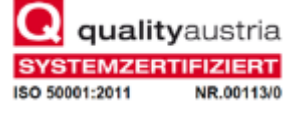

Energiemanagement nach DIN EN ISO 50001:2011

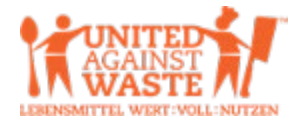

Teilnahme an der Initiative United Against Waste.

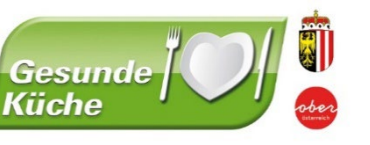

Zertifizierung "Gesunde Küche" des Landes OÖ für ernährungsphysiologische Qualität sowie regionale und saisonale Küche.

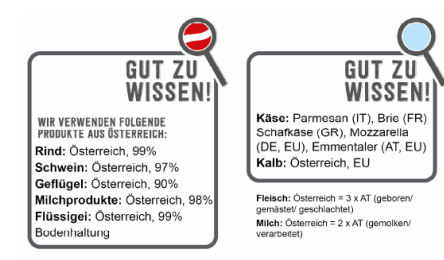

Herkunftsdeklaration von Fleisch, Milch, Käse und Eier – Eine Initiative der Landwirtschaftskammer Österreich.

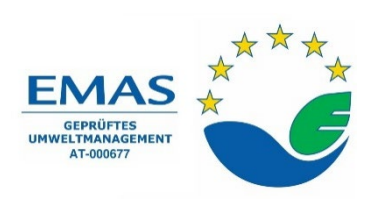

Geprüftes Umweltmanagement

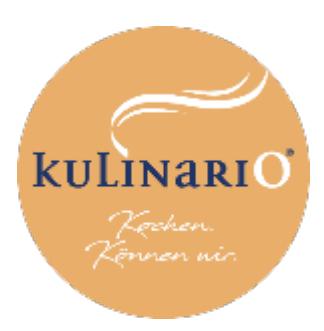

### Gut zu wissen Transparenz schaffen. Können wir.

Mit der Initiative "GUT ZU WISSEN" informieren wir freiwillig und transparent über die Herkunft von Fleisch, Milch und Milchprodukte sowie **Eier** und die Haltungsformen der Legehennen und geben unseren Gästen damit Klarheit und Sicherheit. Transparenz schafft Vertrauen!

Auf unseren Speiseplänen loben wir mittels der Lupe die Herkunft von Fleisch, Milchprodukten und Eiern aus.

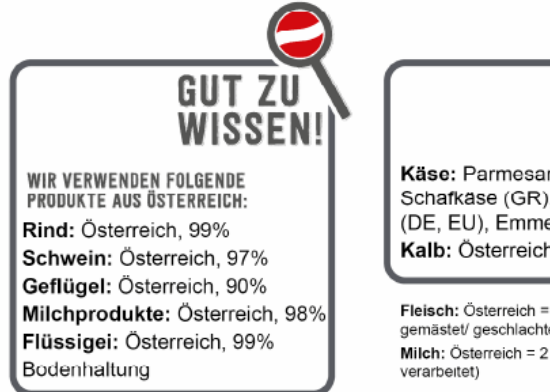

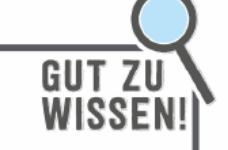

Käse: Parmesan (IT), Brie (FR) Schafkäse (GR), Mozzarella (DE, EU), Emmentaler (AT, EU) Kalb: Österreich, EU

Fleisch: Österreich = 3 x AT (geboren/ gemästet/ geschlachtet) Milch: Österreich = 2 x AT (gemolken/

LIEBE GÄSTE! Mit der Initiative GUT ZU WISSEN WO UNSER ESSEN HERKOMMT. wird in der Gemeinschaftsverpflegung wie z.B. Kindergärten, Schulen, Kantinen, Spitälern, Pensionistenheimen, Catering, Speisestätten in Großkaufhäusern, etc., freiwillig ein klar erkennbares Zeichen gesetzt. So sind

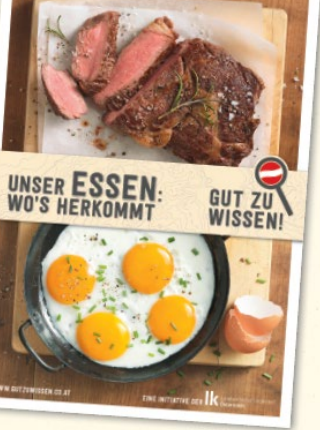

Sie über die Herkunft der Fleischspeisen und der verarbeiteten Eier, sowie die Haltungsform der Legehennen informiert. Das schafft Vertrauen und Transparenz.

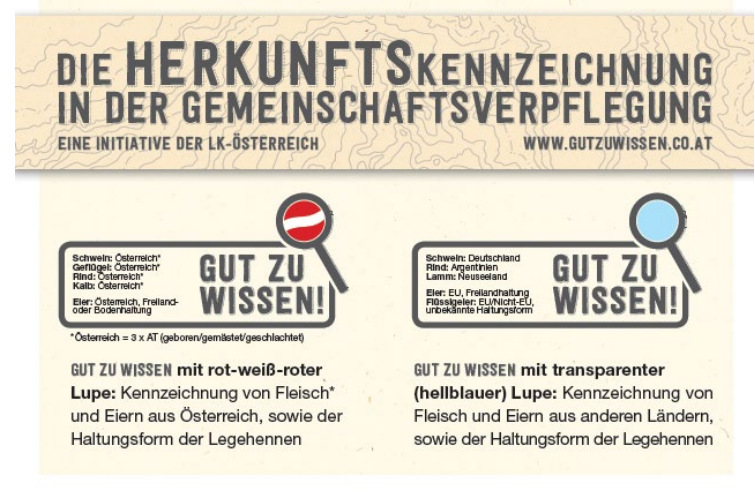

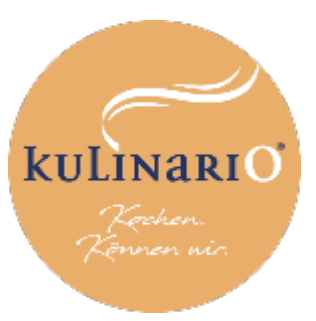

# Leitfaden Vorbestellsystem

Ab dem Schuljahr 2023/24 ist eine Bestellung ausschließlich über das Vorbestellsystem möglich.

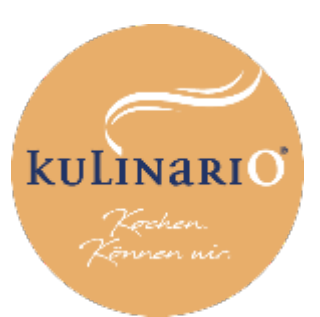

# Schritt-für-Schritt-Anleitung

#### **Registrierung & Anmeldung**

- Bitte melden Sie sich über diesen Link an: https://forms.gle/xt6T8W1Rujs7Fua89
- ACHTUNG: Sie müssen sich jedes Schuljahr NEU registrieren.
- Am 26.08.2024 (zwischen 15:00-20:00 Uhr) erhalten Sie eine E-Mail-Nachricht mit Ihren **Zugangsdaten** → Siehe Beispiel.

Registrierung & Anmeldung

- Klicken Sie auf den Link oder laden Sie sich die App "kulinario<sup>®</sup> Order" auf Ihr Smartphone. Sie können sich nun mit den Zugangsdaten laut E-Mail einloggen.
- Alternativ können Sie Ihre Bestellung über eine Webseite tätigen. Der Link wird Ihnen über die Zugangsdaten-Mail bekanntgegeben.

Tipp: Sie können Ihr Passwort jederzeit ändern!

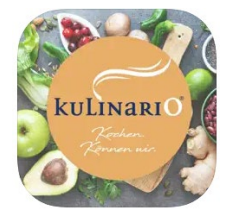

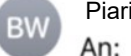

Piaristengymnasium An: vorname.nachname@aon.at 11:01

### [EXTERN] kulinario® Zugangsdaten

#### Hallo Max.

Wir freuen uns dich in der kulinario® App willkommen zu heißen!

Lade dir einfach unter folgendem Link die kulinario® App runter und profitiere von vielen Vorteilen!

Du kannst dich in der App mit folgenden Zugangsdaten anmelden:

Benutzername: vorname.nachname@aon.at Password: t0DQ\$f1o

Viel Spaß, dein kulinario® App Team!

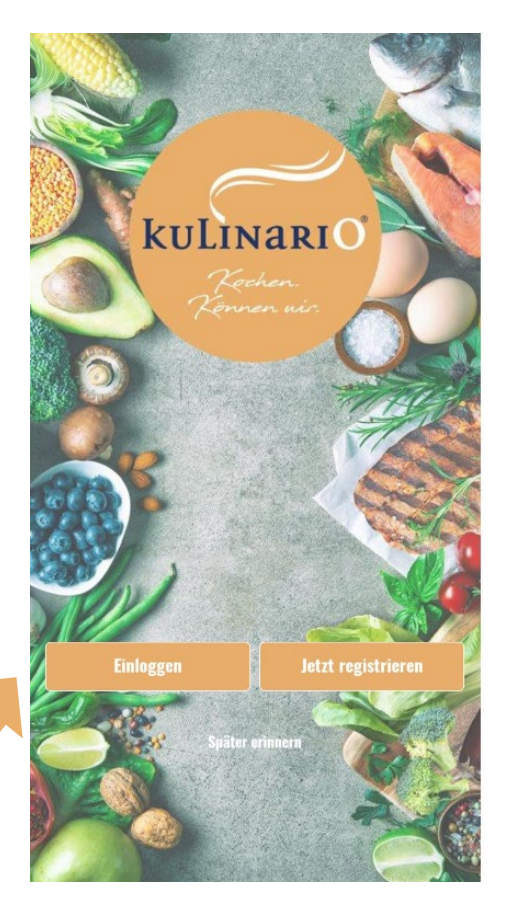

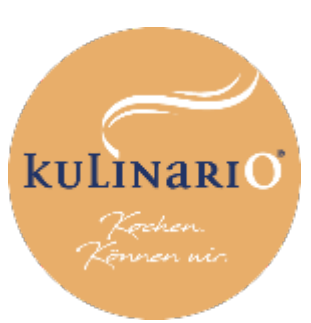

## Schritt-für-Schritt-Anleitung

Aufladung Guthaben

### 2

#### **Aufladung Guthaben**

- Laden Sie Guthaben (mindestens € 30,00) auf Ihr **Kundenkonto,** indem sie auf das **"+"** (rechts oben) klicken. Sie können die Transaktion entweder mit Sofort-Überweisung oder Kreditkarte durchführen.
  - Button "Aufbuchen"
  - ✓ Geldwert auswählen (z.B. € 50,00)
  - Button "In den Warenkorb"
  - Auswahl Zahlungsmittel
  - Button "Kostenpflichtig bestellen"

Nun können Sie alle Bestellungen mit dem Guthaben Ihres Kundenkontos bezahlen.

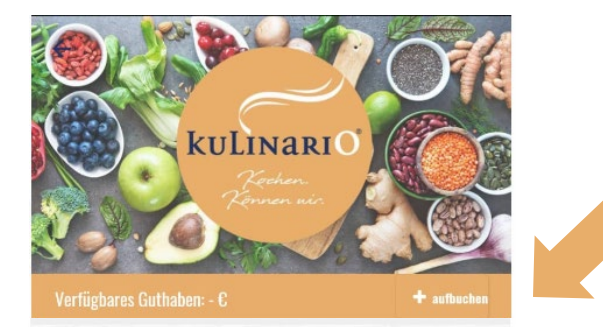

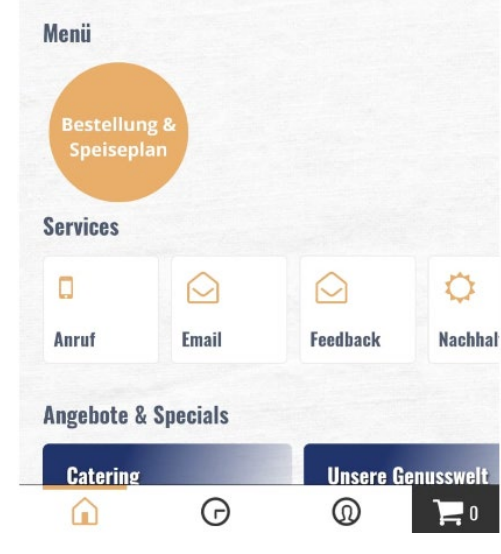

|                          |      |                   | (50 €)        | <b>–</b> 1 (50 f   | E)             |
|--------------------------|------|-------------------|---------------|--------------------|----------------|
| Guthaben aufladen        | ×    | Deine Bestellung  |               | SOFORT Überweisung | Klarna.        |
|                          |      | Guthaben aufladen |               | O Kreditkarte      | 🚺 VISA 🚞       |
|                          |      | 50 €              |               | O Kundenkonta      | Ţ              |
| Zusammengefasste Artikel |      |                   |               | Gesamtbetrag:      | 50 C           |
| Wähle eine Option        |      |                   |               |                    |                |
| 50C Guthaben             | 50 C |                   |               |                    |                |
| 100C Guthaben            | 100€ |                   |               |                    |                |
|                          |      |                   |               |                    |                |
|                          |      |                   |               |                    |                |
|                          |      |                   |               |                    |                |
|                          |      |                   |               |                    |                |
| In den Warenkorb         |      |                   | (0            | Kostennflict       | ntig hestellen |
|                          |      | Weller            | (Gesamt 50 C) |                    | ing bostonon   |
|                          |      |                   |               |                    | _              |

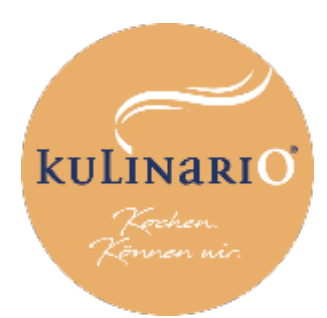

### Schritt-für-Schritt-Anleitung

#### **Abgabe Bestellung**

Geben Sie Ihre Bestellung ab, indem Sie auf den Button **"Bestellung und Speiseplan"** gehen. Wählen Sie anschließend Ihr Wunschmenü.

Hogabe Bestellung

- Sie können zwischen zwei Menüs wählen.
   Ein Menü umfasst
  - Hauptspeise inkl. Beilagensalat (wo passend)
  - Suppe und Dessert werden abwechselnd angeboten
  - Preis pro Menü: € 7,54 inkl. MwSt.
- Es kann bereits f
  ür vier Wochen im Voraus bestellt werden.
- Allergene und N\u00e4hrwertangaben werden angezeigt.
- Bitte beachten Sie, dass die Bestellung bis Mittwoch, 23.59 Uhr f
  ür die Folgewoche abgegeben werden muss.
- Abbestellungen/Stornos für den gleichen Tag sind nicht möglich.
- Stornos, bei z.B. Krankheit sind bis 10.00 Uhr am Vortag möglich → Siehe Bestellverlauf.

|                                                   | KII 30                            | Q-          |  |
|---------------------------------------------------|-----------------------------------|-------------|--|
| <mark>88</mark><br>кw зе                          | 8<br>KW 37                        | 88<br>KW 38 |  |
| *                                                 | Montag, 19 Sep                    | ^           |  |
| Menii 1<br>Reisfleisc<br><u>mehr</u>              | h, Bunter Blattsalatmix           | <b>(</b> +) |  |
| <mark>Menii 2</mark><br>Gnocchi, (<br><u>mehr</u> | cremegemüse, Bunter Blattsalatmix | (+)         |  |
| %                                                 | Dienstag, 20 Sep                  | ~           |  |
| %                                                 | Mittwoch, 21 Sep                  | ~           |  |
| %                                                 | Donnerstag, 22 Sep                | ~           |  |
| $\approx$                                         | Freitag, 23 Sep                   | ~           |  |

| 17:34                             |                      | ALLITE CO        | 17:34            |                   |             |
|-----------------------------------|----------------------|------------------|------------------|-------------------|-------------|
| 1                                 | WILL GO              |                  | 1                | 1/11/00           |             |
| C Zurück                          | KW 38                | Q-               | < Zurück         | KW 38             | Q-          |
| 1                                 | 8                    | 1                | 8                | 8                 | .11         |
| KW 36                             | AW 3/                | An Jo            | KW 30            | KW 37             | KW 38       |
| 📯 Montag                          | , 19 Sep             | ~                | 📯 Montag         | , 19 Sep          | ~           |
|                                   |                      |                  |                  |                   |             |
|                                   | <b>]</b> 5 (26,58 €) |                  |                  | 5 (26,58 €)       |             |
| Deine Bestellung                  | g                    |                  |                  | sisunσ            | Klarpa      |
| Menü 1                            |                      | $\sim$           | Vraditkasta      | noung             |             |
| Mo., 19. September<br><u>mehr</u> |                      | (-) <b>1</b> (+) |                  |                   | VISA 🔛      |
|                                   |                      |                  | () Kundenkonto   |                   | -2<br>-2    |
| Menü 1<br>Di., 20. September      |                      | - 1 +            | Kundenkonto Guth | aben: 166,19 €    | + aufbuchen |
| mehr                              |                      |                  | Gesamthetrag:    |                   | 26.58 C     |
| Menii 2                           |                      | $\Theta$         | uoounituoti u5.  |                   | 20,00 0     |
| mi., 21. September<br>mehr        |                      |                  |                  |                   |             |
| Menii 1                           |                      |                  |                  |                   |             |
| Do., 22. September                |                      | - 1 +            |                  |                   |             |
| mem                               |                      |                  |                  |                   |             |
| Menü 1<br>Fr., 23. September      |                      | (-) 1 $(+)$      |                  |                   |             |
|                                   | W-14 (0              |                  |                  |                   |             |
|                                   | Weiter (Gesamt 2     | (6,58 C)         | <                | Kostenpflichtig b | iestellen   |

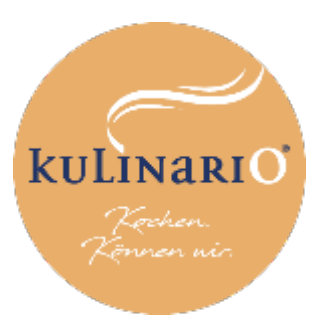

E-Mail: christina.iahn@kulinario.at

## Schritt-für-Schritt-Anleitung

# Sonstiges

### Bestellverlauf

Sie können die Bestellungen jederzeit im Verlauf einsehen – Und gegebenfalls Stornos vornehmen (Guthaben wird wieder erhöht).

### 5

7

#### Bestellbestätigung

• Diese erhalten Sie nach getätigter Bestellung per Mail.

### F

- Rechnung
- Diese wird Ihnen per Mail direkt nach dem Kauf übermittelt.

#### Rückbuchung Guthaben

Am Ende Schuljahres wird das Restguthaben automatisch rücküberwiesen.

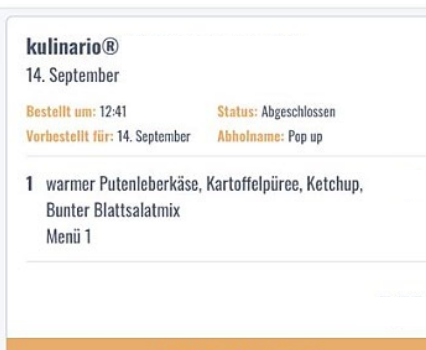

Abholinfo anzeigen

- kulinario®

   7. September

   Bestellt um: 08:07
   Status: Abgeschlossen

   Vorbestellt für: 7. September

   1. Stampkonsumen Timelen Knädel (Purte) Behammung
- 1 Sternchensuppe, Tiroler Knödel (Pute), Rahmsauce, Bunter Blattsalatmix, Obst nach Saison Menü 1

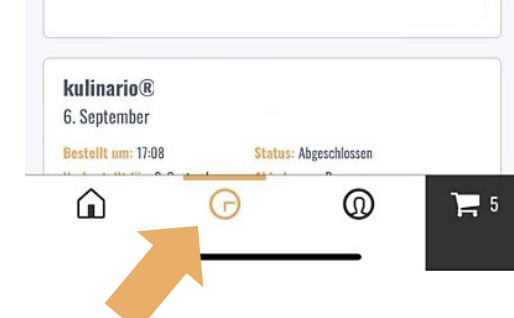

| MENCE | MWST | EU |
|-------|------|----|
|       |      |    |
|       |      |    |
|       |      |    |
|       |      |    |

| ANTINEL                          | MENGE | mwor | LUK     |
|----------------------------------|-------|------|---------|
| Menü 1                           | 1     | 10%  | € 5,85  |
| Menü 2                           | 1     | 10%  | € 5,85  |
| Menü 1                           | 1     | 10%  | € 5,85  |
| Guthaben aufladen (50€ Guthaben) | 1     | 0%   | € 50,00 |
| Summe                            |       |      | € 67,55 |

| Steuersatz | Netto   | Steuern | Brutto  |
|------------|---------|---------|---------|
| 10%        | € 15,96 | € 1,60  | €17,56  |
| 0%         | € 50,00 | € 0,00  | € 50,00 |

Christina Jahn

| Bezahlt mit Kreditkarte Sandbox   Auftraggeberreferenz: kulinario® @ | Seilerstätten       |
|----------------------------------------------------------------------|---------------------|
| Brucknergym Wels Online-Order: 2435550                               | Küchenbetriebe GmbH |
|                                                                      | Seilerstätte 4      |
|                                                                      | 4010 Linz           |
|                                                                      | UID-Nr.:            |
|                                                                      |                     |

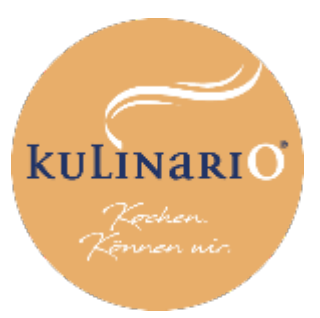

### Fragen, Wünsche oder Anregungen?

Wir freuen uns über Ihr Feedback!

#### Sie benötigen Hilfe?

• Nehmen Sie Kontakt mit uns auf.

Ihre Ansprechpartner\*innen

Coming soon

Alexander Lechner E-Mail: <u>bestellung.wien@kulinario.at</u> Telefon: 01 599 88 6899